## 環境設定の変更方法

以下の手順で「環境設定」を変更してください。

| 😥 NEEDS-FinancialQUEST                  |                                                                           | _ 🗆 🗙                                   |
|-----------------------------------------|---------------------------------------------------------------------------|-----------------------------------------|
| ファイル( <u>E</u> ) 接続( <u>C</u> ) ツ       | /ール(工) ヘルプ(出)                                                             |                                         |
|                                         |                                                                           |                                         |
| NEEDS Financial QUEST                   | 環境設定                                                                      |                                         |
| Financiai Citite S i                    | ダウンロードしたデータの出力先や、日本語/英語の切り替え、ブロキシなどの通信条件を設定します。                           |                                         |
|                                         |                                                                           |                                         |
| ダウンロード指定                                | タウンロード時の確認<br>レポートをダウンロードする前に利用料金、サイズ情報を表示する                              |                                         |
| 7-9~-X                                  |                                                                           |                                         |
|                                         | ○日本語 ● 英語 ● 英語優先モード(日本語も表示)<br>この戦能は再記針した時(こ右切になります。                      |                                         |
| リノキー                                    | ファイルの読み込み                                                                 |                                         |
| スノテレー地定                                 | ● 検索条件シートのみ読み込み 🛛 データも読み込んで、レポートウィンドウで表示                                  |                                         |
| 7年 7五 福定                                | 最近使用したファイルの一覧: 5 🕂 で表示する。                                                 |                                         |
| ダウンロード                                  | レポート出力                                                                    |                                         |
|                                         | ■ ■ ◆ 条件シート出力                                                             |                                         |
| 10 10 MU                                | ● レポートウィンドウへ出力する                                                          |                                         |
| 3                                       | ○ Excelへ出力する(Excelを起動し出力する)                                               |                                         |
| 41-21                                   | ● Excel ラックへ直接出力する。(Excell 起動しない)<br>● Unitをコーイルスをは認知                     |                                         |
| 5741-512                                | ● 出力がピジャイルを目的的な目<br>出力フォルダー ¥¥nikkeim.co.jp¥fs¥個人フォルダ¥y-amemiya¥Documents | 学家                                      |
| 採用設定                                    | ◎ 出力焼ファイル名落回度する                                                           |                                         |
| も来る見言文人と                                | 出力ファイル名 ¥¥nikkeinn.co.jp¥fs¥個人フォルダ¥y-amemiya¥Documents¥Fqtemp.xls         | (1) (1) (1) (1) (1) (1) (1) (1) (1) (1) |
|                                         |                                                                           |                                         |
|                                         |                                                                           |                                         |
|                                         | 1771 <u>9</u>                                                             |                                         |
|                                         | C:#Windows¥system32WNOTEPAD.EXE                                           | <b>学</b> 服                              |
| 0                                       |                                                                           |                                         |
| 2                                       |                                                                           |                                         |
| r i i i i i i i i i i i i i i i i i i i |                                                                           |                                         |
|                                         | SSL通信の設定                                                                  |                                         |
|                                         | ✓ SSL通信でログインする ✓ SSL通信でデータを取得する                                           |                                         |
|                                         | Proxyの設定                                                                  |                                         |
|                                         | Proxy指定                                                                   |                                         |
|                                         | ✓ Internet Explorer の設定を使用                                                |                                         |
|                                         | Proxyアドレス<br>ProxyPETD                                                    |                                         |
| (4)                                     |                                                                           |                                         |
|                                         | SSL Prove PLA                                                             |                                         |
|                                         |                                                                           | 行田設定<br>の亦画をP                           |
| 简易校索 詳細校索                               |                                                                           | 味売設定の変更です                               |
|                                         | 規定値で設定                                                                    | 確定                                      |
| nfq05fq008                              |                                                                           |                                         |
| 接続                                      |                                                                           | 3                                       |

- ①【詳細検索】メニューに切り替え
- 環境設定」を選択

通信の設定

③「SSL 通信の設定」を変更

🔽 SSL通信でログインする 🔽 SSL通信でデータを取得する

- ○「SSL 通信でログインする」にチェックを入れる
- ○「SSL 通信でデータを取得する」にチェックを入れる

④ 設定変更後は「確定」を押し、画面を閉じてから、再度 FinancialQUEST にアクセスしてください。